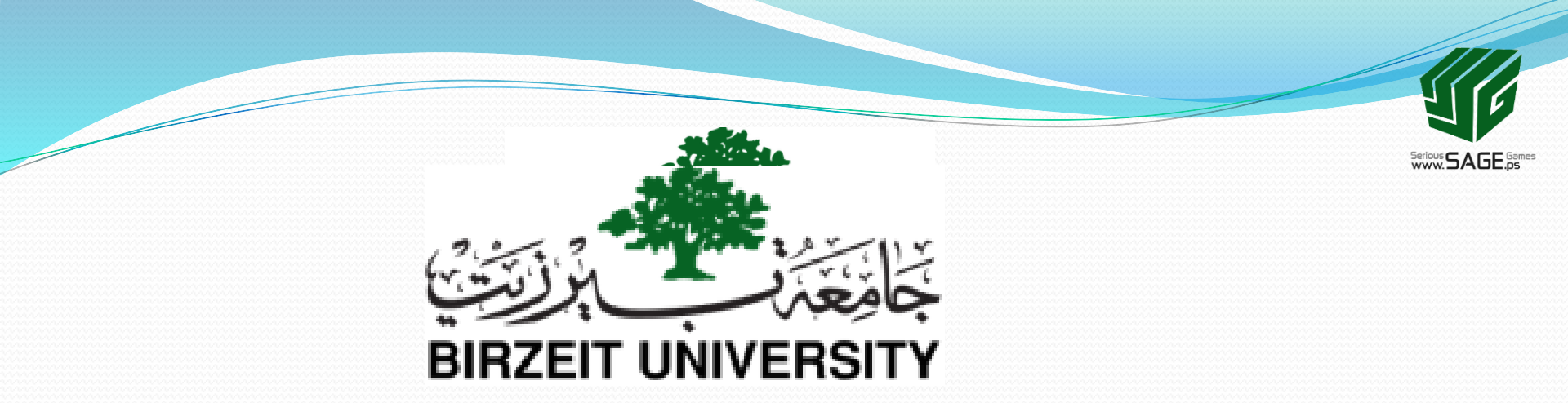

# 1. 3D modeling concepts, techniques and tools: Introduction to Blender

Sobhi Ahmed Comp3351

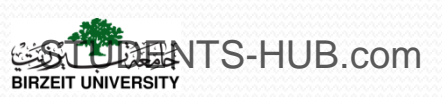

### Outline

- I. 3D computer graphics
- II. 3D modeling concepts

# **III**.Introduction to Blender

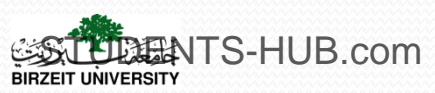

### II. 3D modeling concepts and tools

#### 4. 3D modeling tools

| Title        | Developped by                                    | License                  | 3D Rendering<br>Support |
|--------------|--------------------------------------------------|--------------------------|-------------------------|
| CINEMA 4D    | MAXON Computer                                   | Commercial<br>software   | Yes                     |
| Maya         | Autodesk Media<br>and Entertainment              | Commercial<br>software   | Yes                     |
| LightWave 3D | NewTek                                           | Commercial<br>software   | No                      |
| 3ds Max      | Autodesk Media<br>and Entertainment              | Commercial<br>software   | Yes                     |
| Blender      | Not a Number<br>Technologies<br>(NaN) and NeoGeo | Free and open-<br>source | Yes                     |

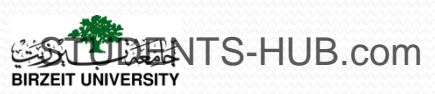

# Activity

| Activity 1.2 | Title: Compare some 3D modeling tools                                                                                                    |  |  |
|--------------|----------------------------------------------------------------------------------------------------|--|--|
| Туре:        | Group activity – research work                                                                                                    |  |  |
| Goal:        | Familiarize students to 3D techniques, concepts and tools ILO P1                                                                                                    |  |  |
| Outline:     | <ul> <li>During this activity, students should:</li> <li>Conduct a bibliographic research about three modeling tools : Blender,<br/>Maya and 3ds Max</li> <li>Compare these tools using the following metrics: <ul> <li>Usability in the 3D industry</li> <li>Performances</li> <li>Functionalities</li> <li>Documentation</li> <li></li> </ul> </li> <li>Prepare a presentation</li> </ul> |  |  |
| Timeline     | A week                                                                                                    |  |  |
| Assessment   | Assess the presentation of each group                                                                                                    |  |  |
|              |                                                                                                    |  |  |

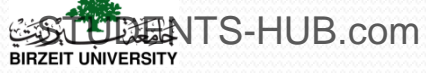

#### 1. Presentation

- 3D computer modeling and animation software
- Written in C, C++ and Phython
  - + Professional, free and open-source
  - + multiplatform (Windows, Linux, Mac OS X...)
  - + Non memory intensive
  - Not Available in some languages
  - Difficult to use at the beginning
- Blender's features : 3D modeling, UV unwrapping, texturing, sculpting, animating, rendering...
- Integrated game engine

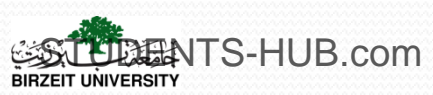

#### 2. Blender installation

Download the appropriate package (Last stable release is the 2.79 version, official website: <u>http://www.blender.org</u>), unpack the compressed file anywhere on your Computer

#### > Installation requirements

| Hardware     | Minimum performance                                | Optimal performance                                                      |
|--------------|----------------------------------------------------|--------------------------------------------------------------------------|
| CPU          | 32-bit dual core 2Ghz CPU with<br>SSE2 support     | 64-bit eight core CPU                                                    |
| RAM          | 2 GB                                               | 16 GB                                                                    |
| Monitor      | 24 bits 1280×768 display                           | Two full HD displays with 24 bit color                                   |
| Keyboards    | Working number pad<br>(optional but recommended)   | Working number pad                                                       |
| Graphic card | OpenGL-compatible graphics card<br>with 256 MB RAM | Dual OpenGL-compatible graphics<br>cards, quality brand with 3 GB<br>RAM |
| Mouse        | Mouse or trackpad                                  | Three button mouse and graphics<br>tablet                                |

3. Mouse notation

| Notation | Action or Button                                                      |
|----------|-----------------------------------------------------------------------|
| LMB      | click with the Left Mouse Button                                      |
| ММВ      | press down on (don't turn) the scroll wheel<br>or Middle Mouse Button |
| RMB      | click with the Right Mouse Button                                     |
| SCROLL   | turn the scroll wheel in either direction                             |

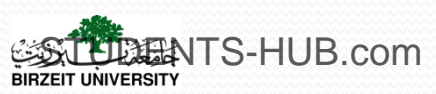

#### 4. Blender interface

Starting Blender

| 🔕 Blender                                                                                                    |                                                                                                    |                                                                                                    |
|----------------------------------------------------------------------------------------------------|----------------------------------------------------------------------------------------------------|----------------------------------------------------------------------------------------------------|
| 🕕 File Render Window Help 🔢 🛊 Default 🕂                                                                                                    | 🗙 🚺 Scene 🕂 🛠 Blender Render 🕴 救 v2                                                                |                                                                                                    |
| v Transform User Persp<br>Translate<br>Rotate                                                                                                    |                                                                                                    | World                                                                                                    |
| Scale<br>Mirror                                                                                                    | Date:                                                                                              | 2015-01-07 13:17<br>Hash: b4d8fb5                                                                                                    |
| B     ▼ Edit       Duplicate       Duplicate Linked       Delete                                                                                                    |                                                                                                    |                                                                                                    |
| Stading:<br>Shading:<br>Shading:<br>Shooth Flat                                                                                                    |                                                                                                    | Display Image Edit 🛊 🕞<br>V Dimensions<br>Render Presets V 🕂 🖶                                                                                                    |
| ♥ Operator                                                                                                    | 黄海<br>Interaction:<br>Links Recent                                                                 | Preset                                                                                                    |
|                                                                                                    | Support an Open Animation Movie     Recover Last Session     Donations     Credits     Release Log | Image: specific specific specif |
| (1) Cube                                                                                                    | 橋 Manual<br>橋 Blender Website<br>後 Python API Reference                                            | Full Sa                                                                                                    |
| 💭 View Select Add Object 🞯 Object Mode 🕴 💽 🛊 💽                                                                                                    | 🛱 🙏 💋 🌈 Global 🕴 🚺 🖬 🚺 💽 🔘 🖉 🏪                                                                     | Sampled Motion Bar     Sharing                                                                                                    |
|                                                                                                    |                                                                                                    | Shading     Performance                                                                                                    |
| -40         -20         0         20         40         60           View         Marker         Frame         Playback              ি () () () () () () () () () () () () () | 80 100 120 140 160 1<br>End: 250 1 1 13 13 1 10 110 No Syn                                         | ac                                                                                                    |

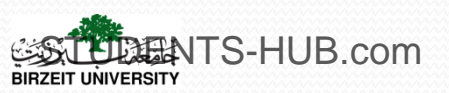

#### 4. Blender interface

BIRZEIT UNIVERSITY

#### Left Mouse Bottom (LMB)-click to remove the initial title box

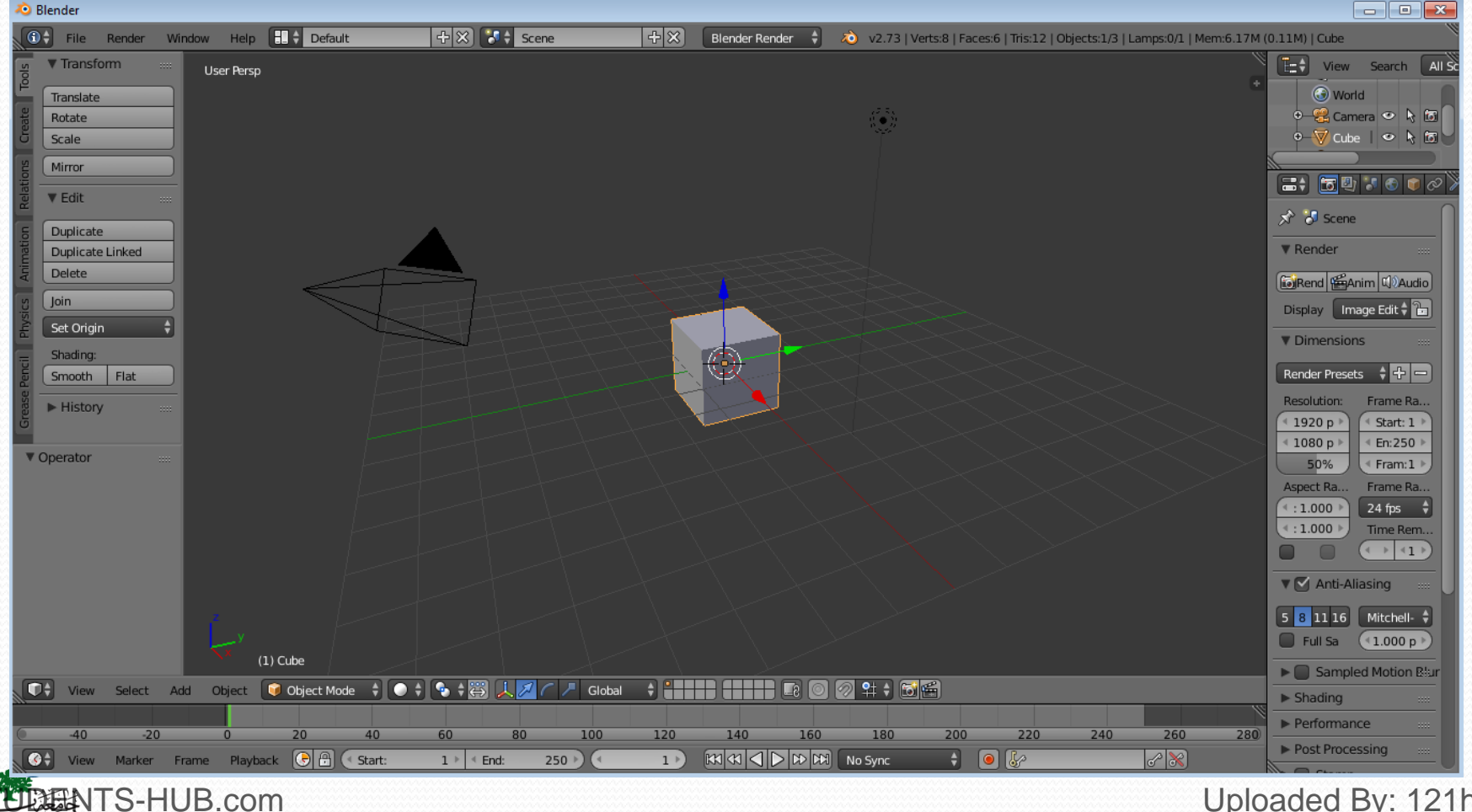

4. Blender interface

- Primary elements of Blender's interface:
  - Viewport,
  - Outliner,
  - Properties panel,
  - Timeline panel,
  - Toolbar

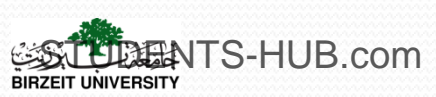

#### 4. Blender interface

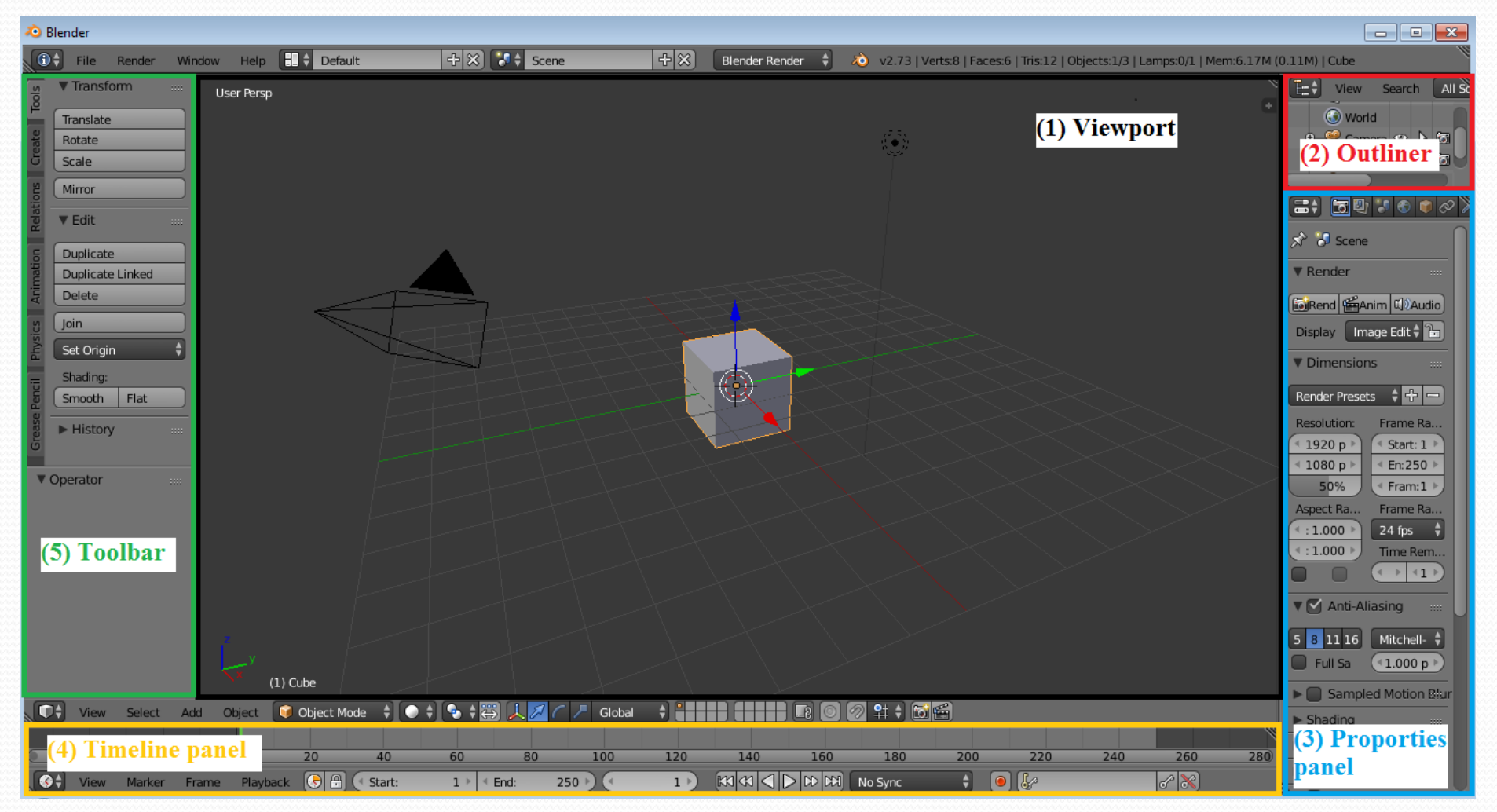

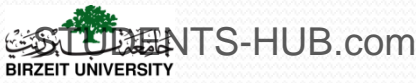

#### 4. Blender interface

- The viewport: view into the 3D space (the workspace), contains the following features
  - Grid floor
  - Objects: a mesh, a lamp, and a camera by default
  - 3D cursor

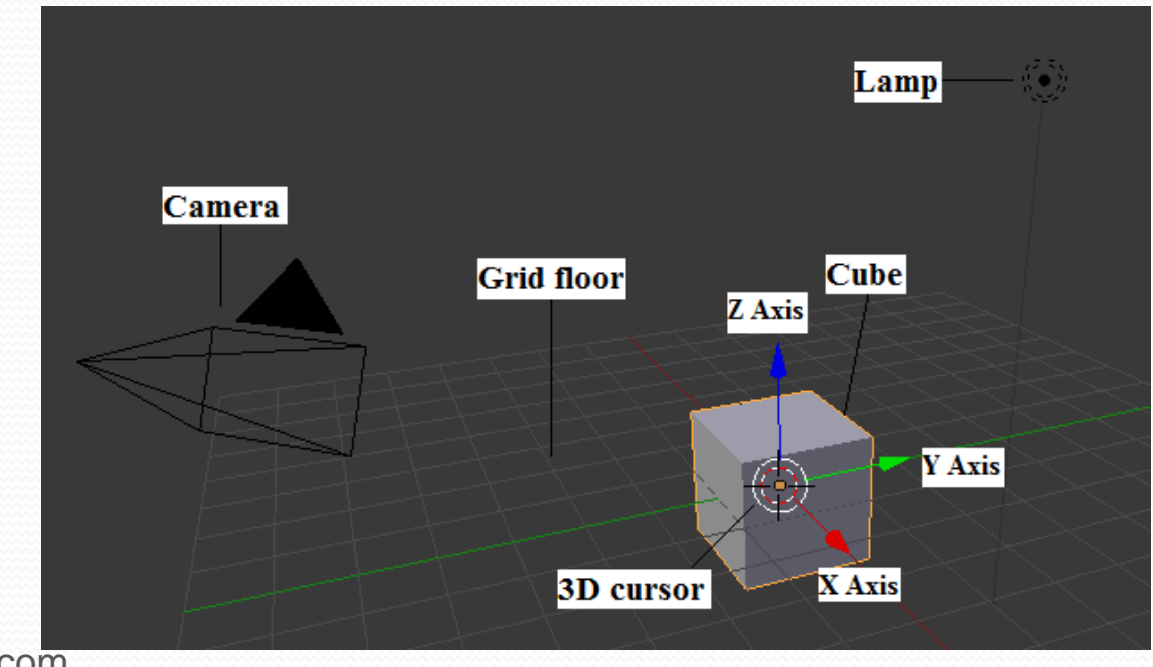

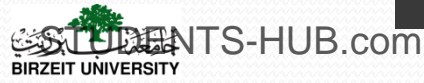

#### 4. Blender interface

#### • The Outliner:

**ENTS-HUB.com** 

- Cantains list and names of all objects in the scene
- Rundown of the scene in hierarchical order
- Outliner view: list of all of the components in the scene
- Display controls: toggle an object as visible, selectable, and/or renderable
- Display menu: set what is displayed in the Outliner view

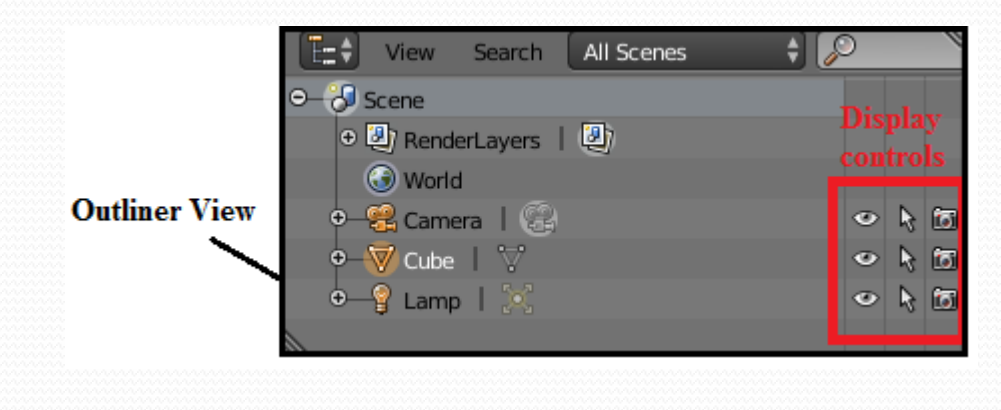

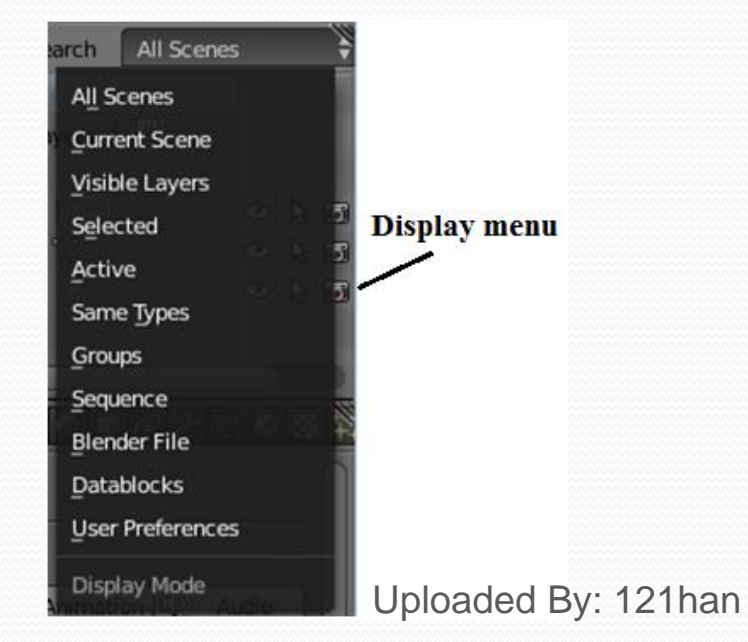

#### 4. Blender interface

- The Properties Panel: contains the setting of the scene (by default displays the Render properties)
  - Render properties
  - Other properties (Properties panel header): Objects, Modifiers, Shading, and so on

| <b></b>        | <b>3 3 1</b>                 | 9 🎤 🏹 📀                          | 図材へ        |  |
|----------------|------------------------------|----------------------------------|------------|--|
| 🖈 🎖 Scene      | Othe                         | r properties                     |            |  |
| ▼ Render       |                              |                                  |            |  |
| Render         | 🖆 Anii                       | mation 🗐 🕅                       | Audio      |  |
| Display:       | Image                        | Editor                           | \$ 🔁       |  |
| Dimensions     |                              |                                  |            |  |
| Render Presets | _                            |                                  | +          |  |
| Resolution:    |                              | Frame Range                      | 2:         |  |
| (≪ X: 1        | 1920 px 🖹                    | <ul> <li>Start Frame</li> </ul>  | e: 1 ▶     |  |
| ≪ Y: 1         | 1080 px 🕨 < End Frame: 250 🕨 |                                  |            |  |
|                | 50%                          | 50% Frame Step: 1                |            |  |
| Aspect Ratio:  |                              | Frame Rate:                      |            |  |
| ( ≤ X:         | 1.000 >                      | 24 fps                           | ÷          |  |
| (≤ Y:          | 1.000 >                      | Time Remap                       | ping:      |  |
| Border         | Crop                         | <ul> <li>OI: 100 &gt;</li> </ul> | ≪ Ne:100 🖻 |  |
| 🔻 🗹 Anti-Alia  | sing                         |                                  |            |  |
| 5 8 1          | 11 16                        | Mitchell-Net                     | ravali 🛟   |  |
| Full Sample    |                              |                                  |            |  |
| Sampleo        | Motion Blu                   | ur                               |            |  |

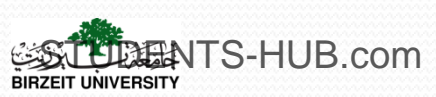

#### 4. Blender interface

#### • The Timeline Panel: time management for animation

- Scrub bar
- Frame controls
- Play controls

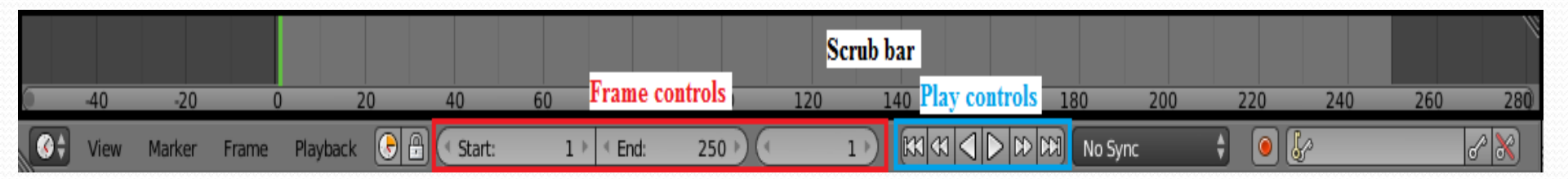

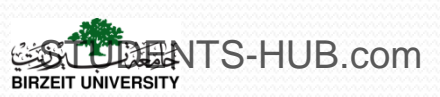

#### 4. Blender interface

- The Toolbar: common tools for modeling, rendering and animation
  - Object Tools panel: list of tools pertaining to working with objects
  - Operator panel: displays the most recent operation performed

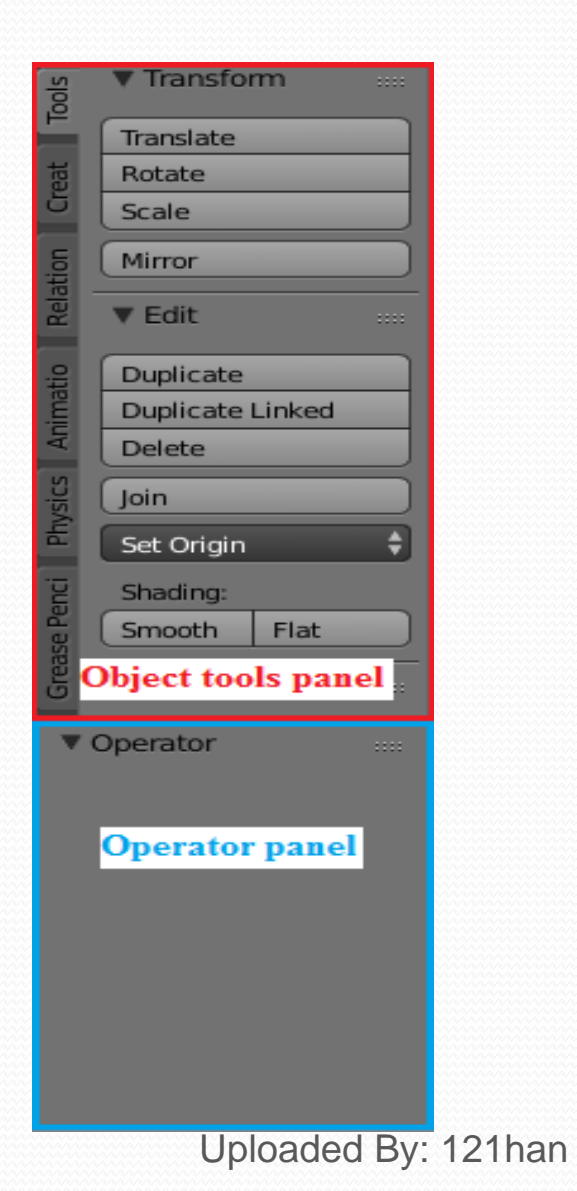

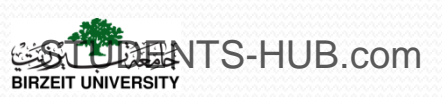

#### 5. Headers

BIRZEIT UNIVERSITY

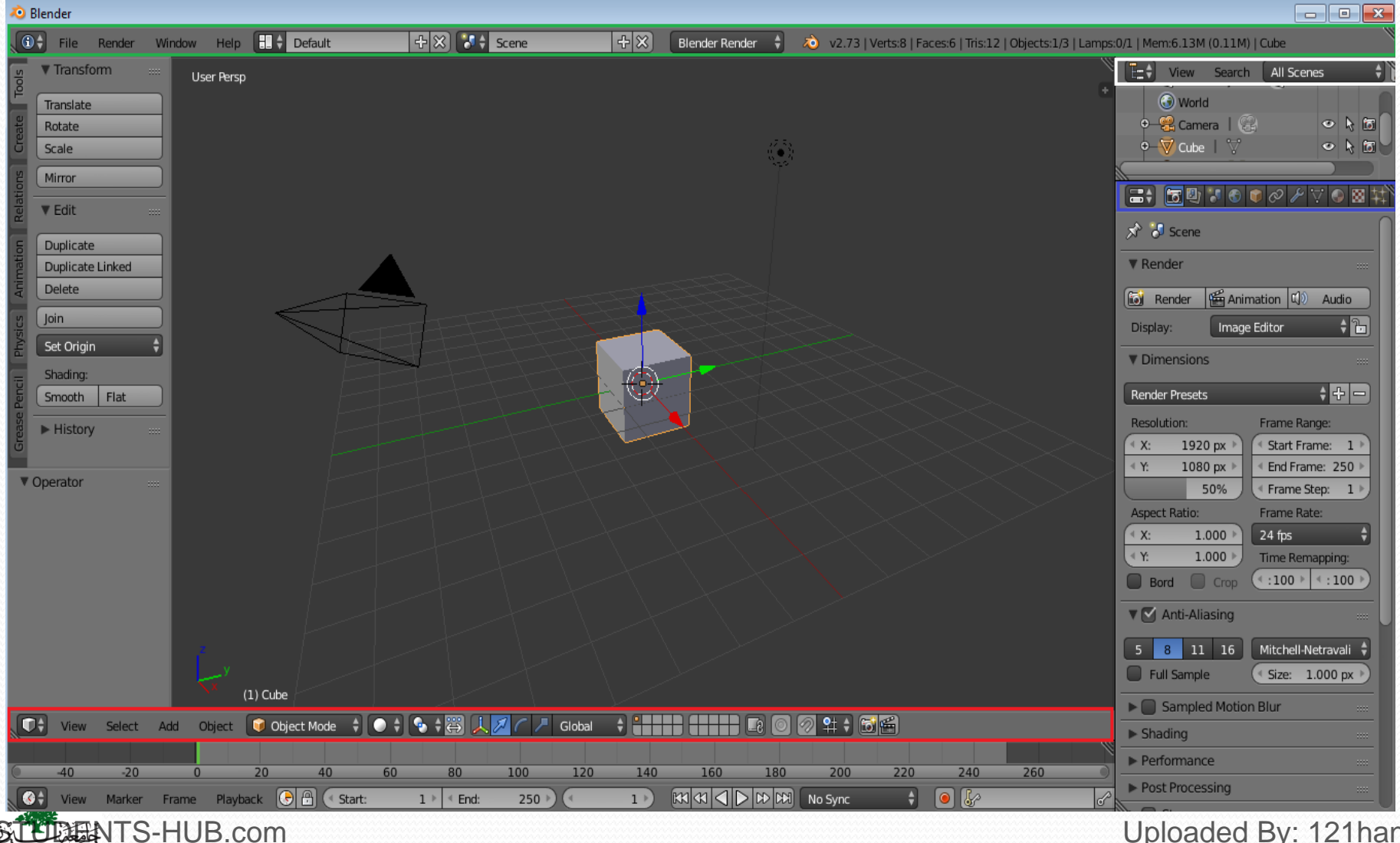

Uploaded By: 121han

#### 5. Headers

#### Viewport header:

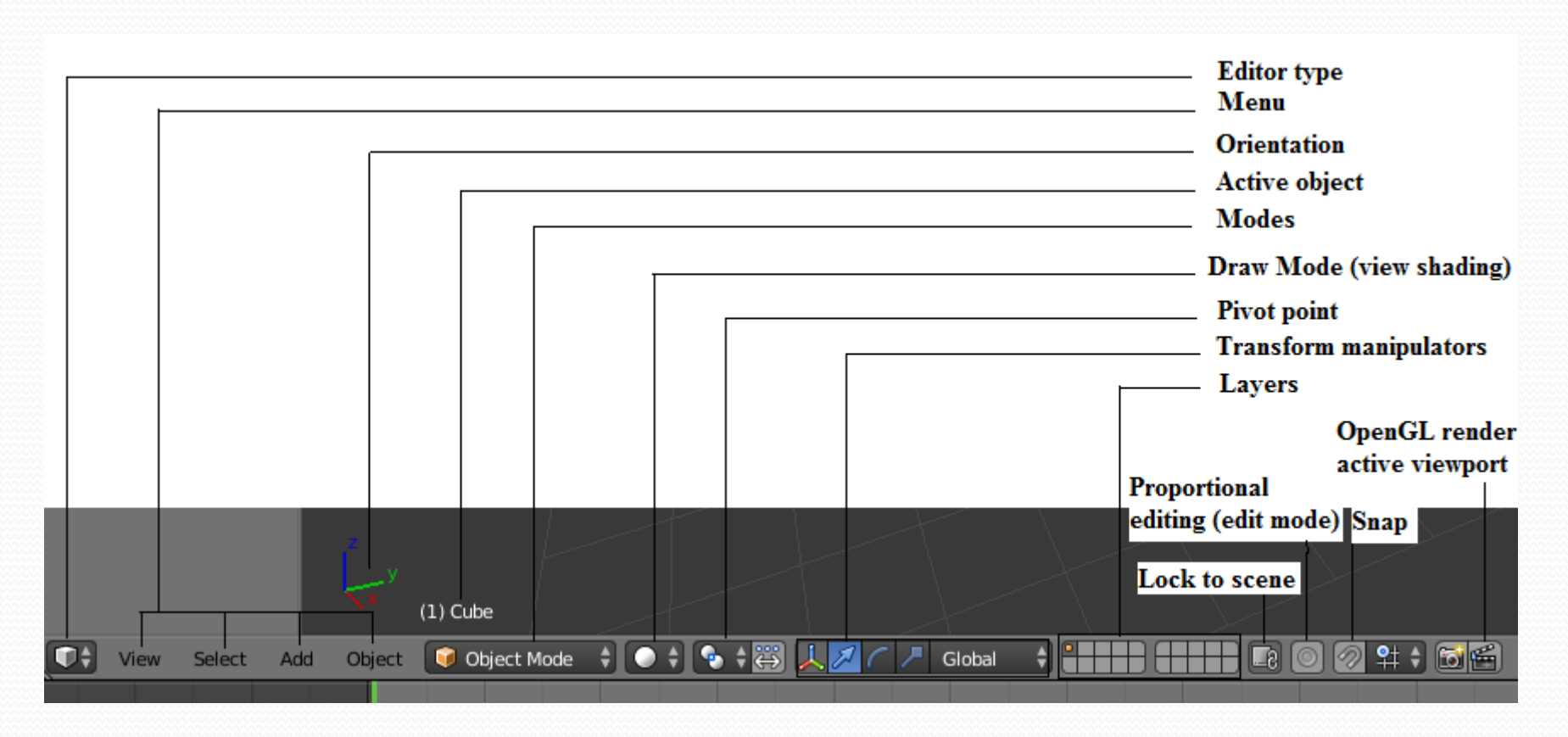

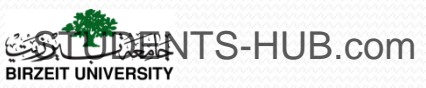

#### 5. Headers

#### > Properties panel header:

TS-HI

| Properties Panel Header 📰 🖬 🐨 💿 🖉 🏸 🔍 😒           | ■ ¥ <            |
|---------------------------------------------------|------------------|
| Render: How the screen renders                    |                  |
| Scene: Basic scene functions                      |                  |
| World: Controls for scene background              |                  |
| Object: Crontrols for the selected object         |                  |
| Object Constraint: Interaction with other objects |                  |
| Modifiers: Effect the selected object             |                  |
| Object data: Data effecting the selected object   |                  |
| Textures: How the objects surface looks           |                  |
| Particles: Object can emit particle effects       |                  |
| Physics: How the object behaves                   |                  |
| JB.com                                            | Uploaded By: 121 |

6. Navigation in the viewport

> The viewport is the worksapce

- **Panning**: Shift+Middle Mouse Button (MMB) and moving your mouse.
- **Rotating**: clicking and holding the MMB while dragging until the desired viewing angle.
- Zooming: using the scroll function of your MMB, or by using the + and/or - keys on the numeric keypad., or by using Ctrl+MMB.

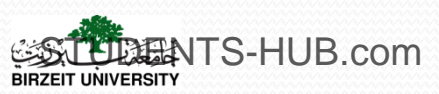

#### 6. Navigation in the viewport

| Specific | viewing |
|----------|---------|
| ang      | les     |

| -   | e fe me                    |             |                                         |
|-----|----------------------------|-------------|-----------------------------------------|
|     | Toggle F <u>u</u> llscreen | Arealser Pe | rsp Alt F10                             |
|     | Toggle <u>Maximize</u>     | Area C      | trl Up Arrow                            |
|     | Toggle Quad View           | ,           | Ctrl Alt Q                              |
|     | Duplicate Area in          | to New Wir  | ndow                                    |
|     | Playback Animati           | on          | Alt A                                   |
|     | View All                   |             | Home                                    |
|     | View Selected              |             | Numpad .                                |
|     | View Global/Loca           | ł           | Numpad /                                |
|     | Show All Layers            |             |                                         |
|     | Render Border              |             | Ctrl B                                  |
|     | Zoom Border                |             | Shift B                                 |
|     | Clipping Border            |             | Alt B                                   |
|     | Align View                 |             |                                         |
|     | Navigation                 |             |                                         |
|     | ⊻iew Persp/Ortho           |             | Numpad 5                                |
|     | Cameras                    |             |                                         |
|     | Left                       | Ctr         | 1 Numpad 3                              |
|     | <u>R</u> ight              |             | Numpad 3                                |
|     | Back                       | Ctr         | i Numpad 1                              |
|     | Front                      |             | Numpad 1                                |
|     | Bottom                     | Ctr         | i Numpad 7                              |
|     | Тор                        |             | Numpad 7                                |
|     | Camera                     |             | Numpad 0                                |
|     | Tool Shelf                 |             | т                                       |
|     | Properties                 |             | (1) $\operatorname{Cul}_{\overline{N}}$ |
| /ie | w Select Ad                | d Obiec     | t 🧊 Obie                                |

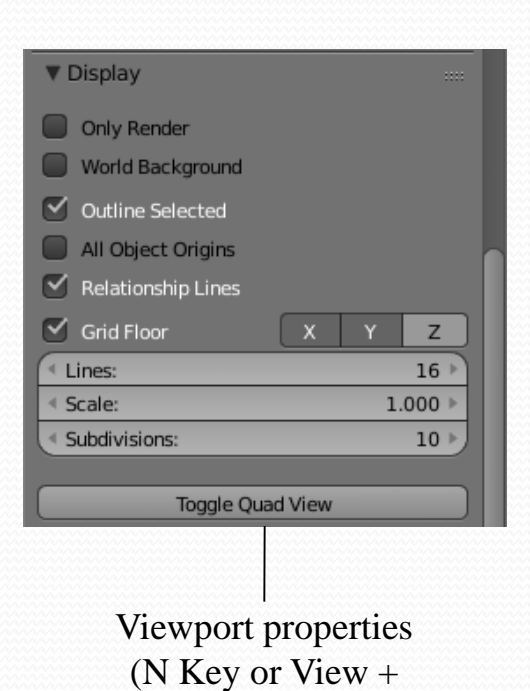

Properties)

X is the left and right

X is the left and right Y is the forward and back Z is the up and down

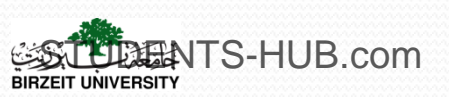

- Setting the user preferences
  - Accessible via File > User Preferences
  - **Interface**: The Interface preferences allow to customize how the menus, Viewport, and navigation react to the users.
  - Editing: The Editing preferences let customize object properties.
  - **Input**: The Input preferences allow to configure custom hot keys for Blender to better suit the workflow.
  - Add-Ons: This pane, gives access to many add-ons that are available by default in Blender.
  - Themes: Everything can be changed exactly to your liking through this panel.
  - File: The File preferences contains settings related to saving and loading Blender files.
  - **System**: The System preferences pertain to settings that affect Blender's speed and performance.

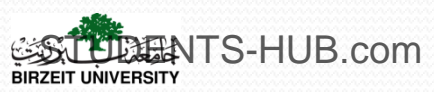

#### 7. Blender Customizing

| Interface Editing     |        | Input              | Add-ons      | Themes  | File                                   | System   |
|-----------------------|--------|--------------------|--------------|---------|----------------------------------------|----------|
| Display:              |        | View Manipulation: |              |         | 🗹 Manipulator                          |          |
| 🗹 Tooltips            |        | 🗹 Cursor Depth     |              |         | Size:                                  | 75 px 🕥  |
| 🕑 Python Tooltips     |        | Auto Depth         |              |         | Handle Size:                           | 25% )    |
| Solution Object Info  |        | Zoom To Mouse      | Position     |         | Hotspot:                               | 14 px 🕨  |
| Large Cursors         |        | Rotate Around S    | election     |         |                                        |          |
| ビ View Name           |        | 🗹 Global Pivot     |              |         | Menus:                                 |          |
| Playback FPS          |        | 🗹 Camera Parent I  | _ock         |         | Open On Mouse Over                     |          |
| Global Scene          |        | Auto Perspective   | e            |         | Top Level:                             | 5 🔊      |
| ( Object Origin Size: | 6 px 🕨 | Smooth View:       |              | 200 🔊   | Sub Level:                             | 2 🕑      |
|                       |        | Rotation Angle:    |              | 15 🕨    | Pie Menus:                             |          |
| 🗹 Display Mini Axis   |        |                    |              |         | Animation Timeout:                     | 6 )      |
| Size:                 | 25 🕨   | 2D Viewports:      |              |         | Recenter Timeout:                      | 0 >      |
| ( Brightness:         | 8 🕨    | Minimum Grid Spa   | acing:       | 35 px 🕨 | Radius:                                | 100 px 🕨 |
|                       |        | TimeCode Style:    | Minimal Info | ¢       | Threshold:                             | 12 px 🕨  |
|                       |        |                    |              |         | <ul> <li>Confirm Threshold:</li> </ul> | 0 px 🕨   |

Show Splash

Save User Settings

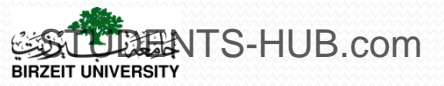

#### 7. Blender Customizing

### Changing Blender's Layouts

- Splitting the Viewport : Two methods
  - Using the handles at the bottom-left and upper-right corners of the Viewport. By dragging up the handle you will split the view horizontally, by dragging to the right you will split it vertically (1)
  - By clicking with your RMB on the divider between the panels
- Merging Panels : the reverse operation of the splitting (2)
- Changing Window Types: providing access to a specific set of tools, options, viewers... (3)

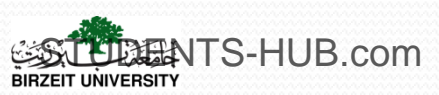

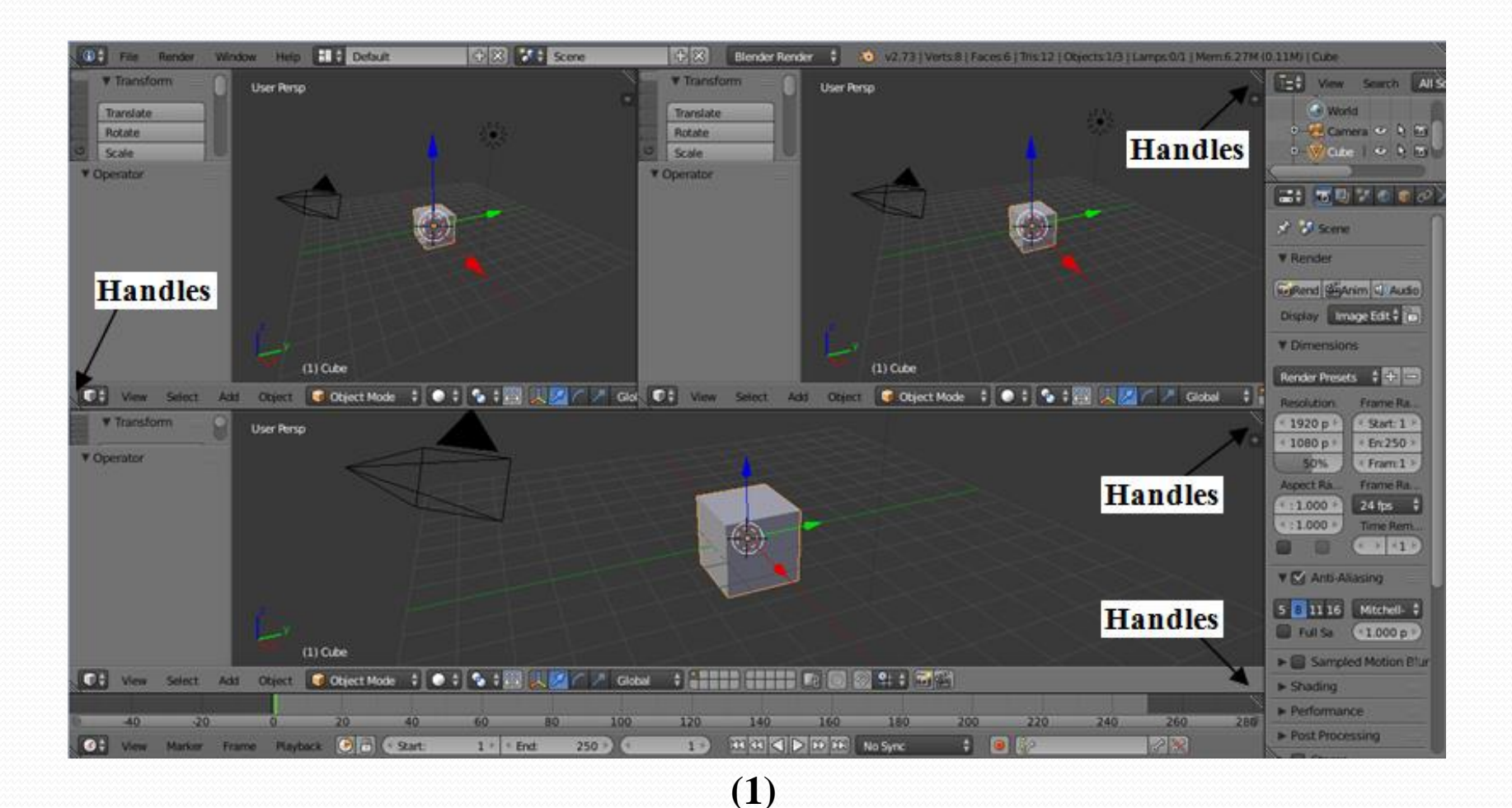

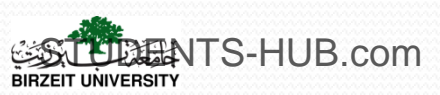

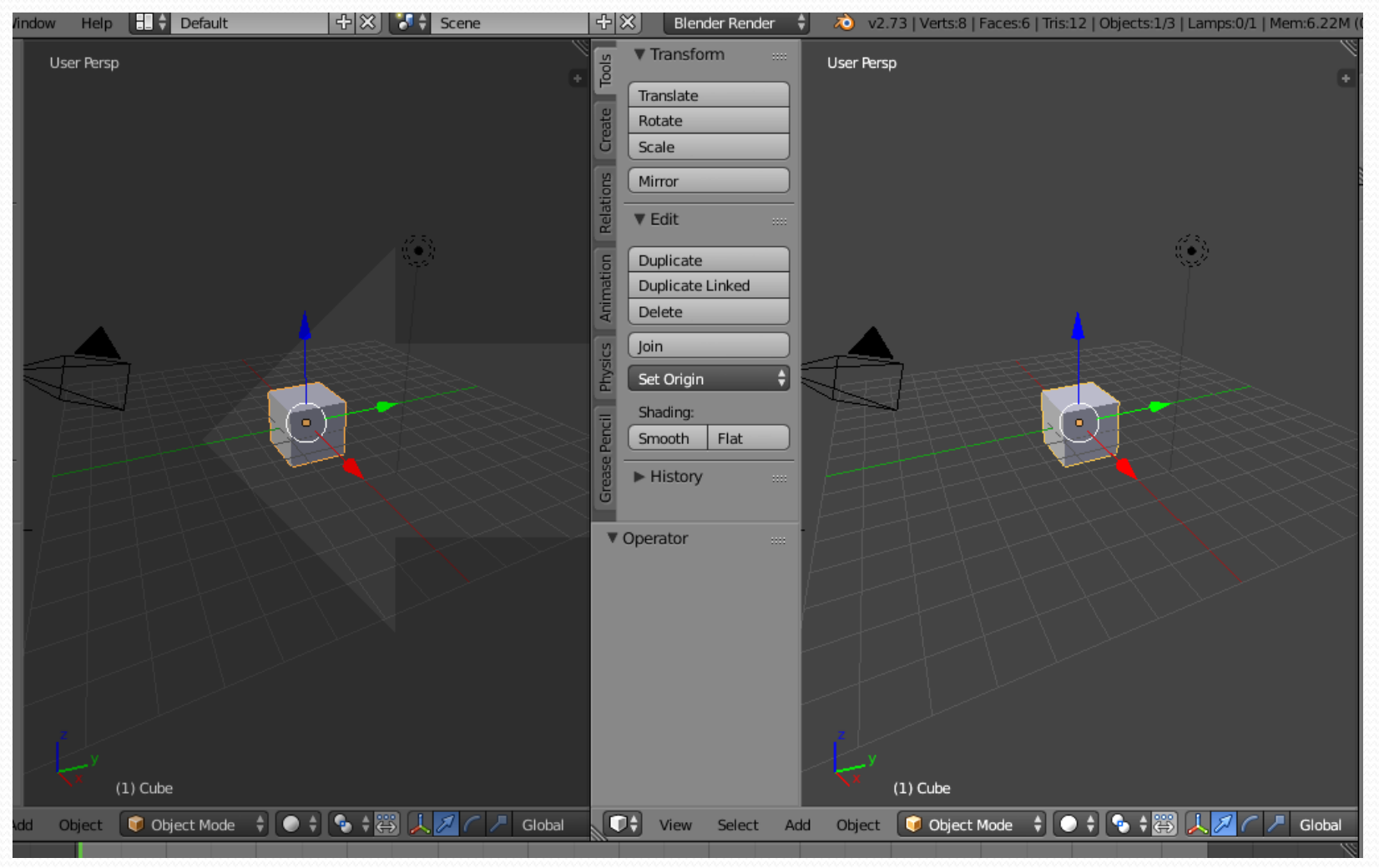

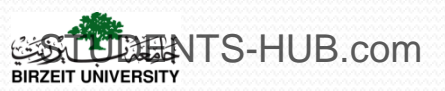

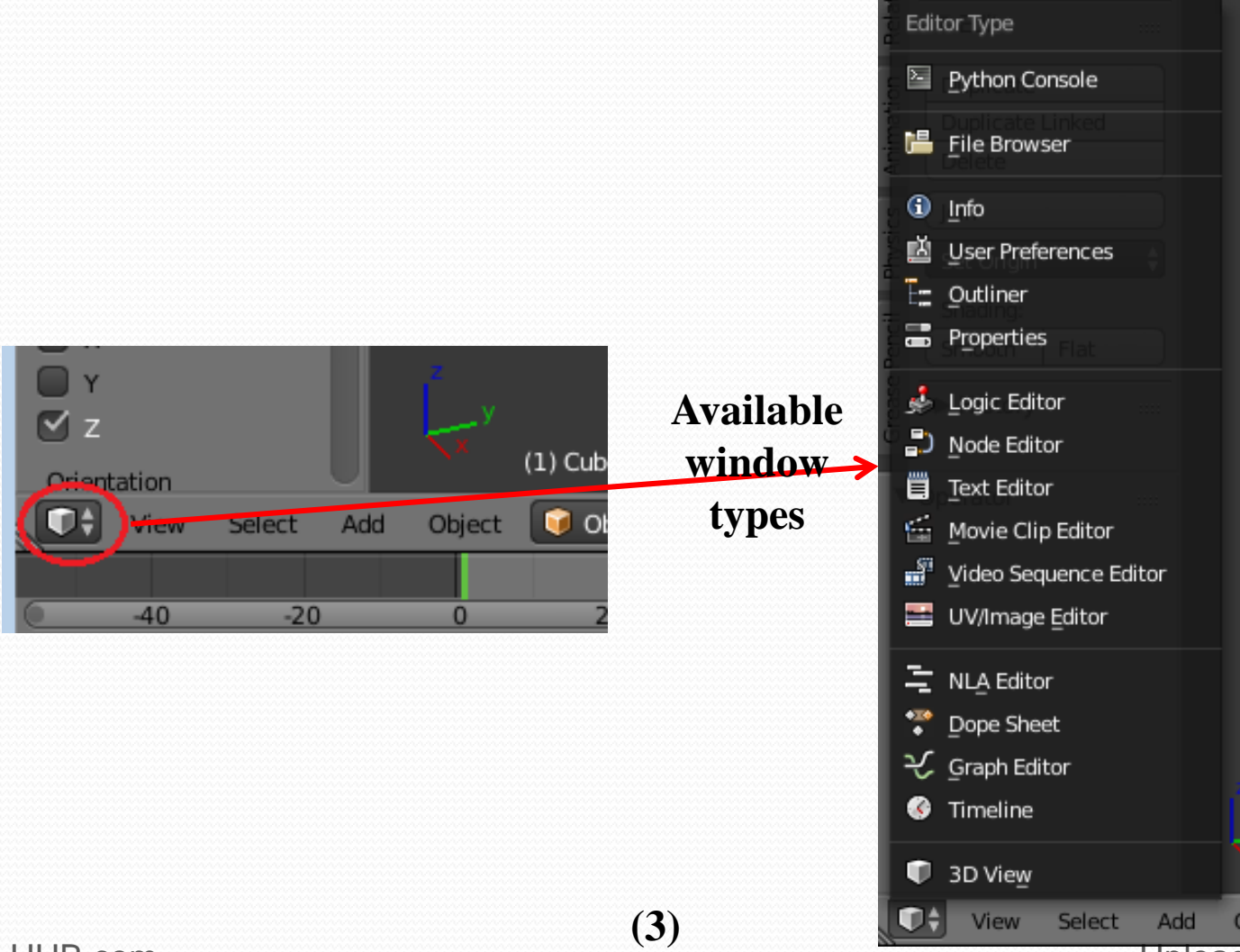

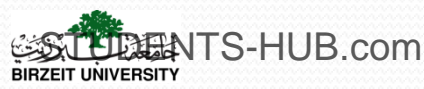

#### 7. Blender Customizing

#### Changing Blender's Layouts

- Activating Quad View (4)
  - Provide a view from the top, front, and right, and a camera/user perspective
  - Press N Key, click Toggle Quad View from the Display category of the Viewport properties
- Using the Screens Option: gives access to different layout types (5)

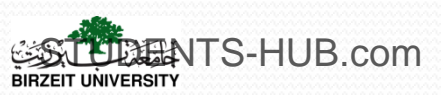

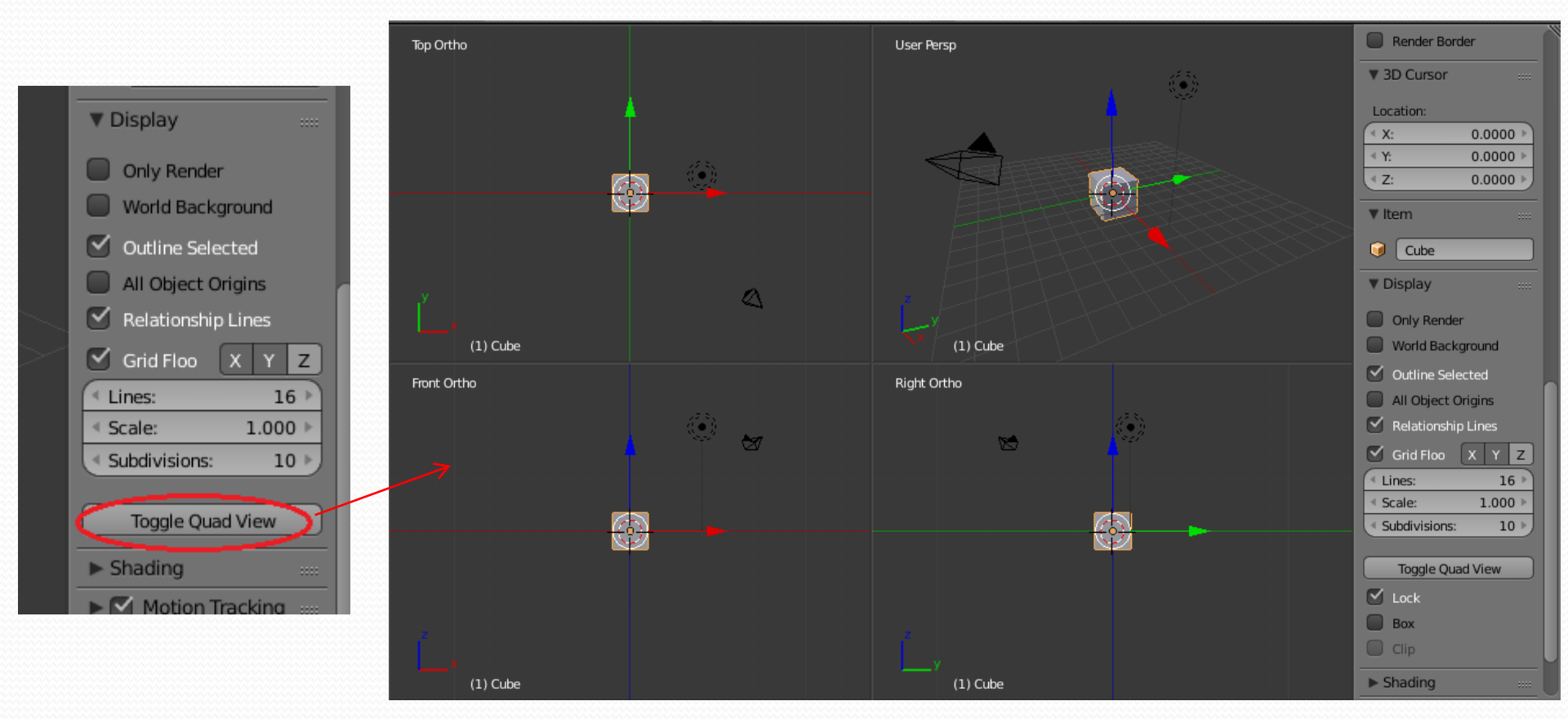

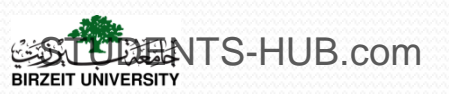

#### 7. Blender Customizing

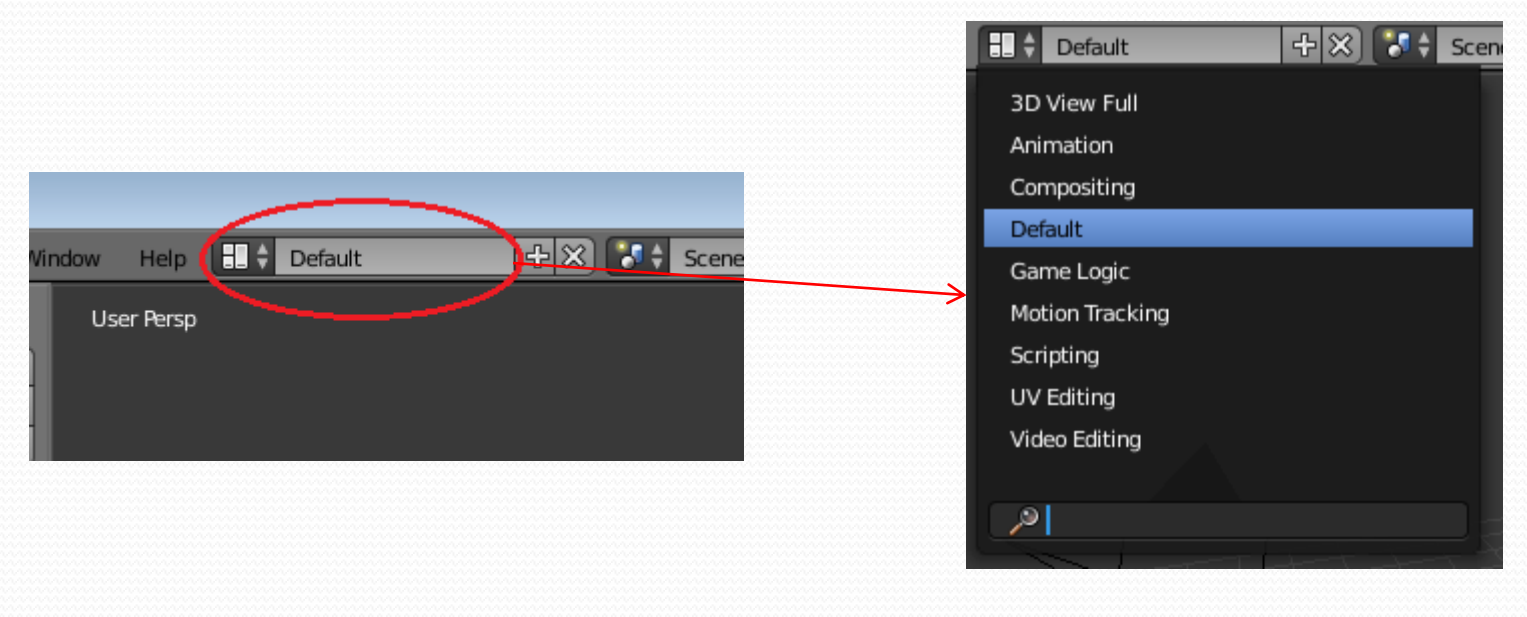

(5)

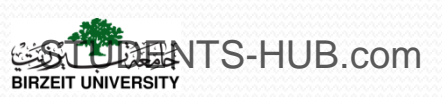

# Activity

| Activity 1.3 | Title: Set Blender viewport and layout                                                                                                    |
|--------------|----------------------------------------------------------------------------------------------------|
| Туре:        | Individual activity- Lab exercise                                                                                                    |
| Goal:        | Illustrate how can we manipulate the Blender viewport and layout ILO P1                                                                                                    |
| Outline:     | <ul> <li>During this activity, students should:</li> <li>Split the viewport in two lines and two columns using the two different techniques. After each splitting operation, merge the different panels to obtain the default viewport</li> <li>Change the Blender's layout as you want</li> </ul> |
| Timeline     | 5 minutes                                                                                                    |
| Assessment   | Assess the ability of each student to control the Blender viewport and layout                                                                                                    |
|              |                                                                                                    |

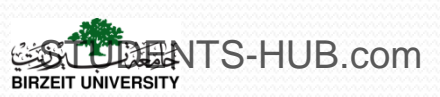

## Thank you for your attention!

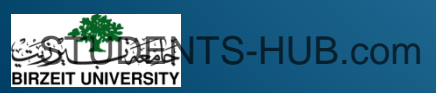